# EXCEL INTERFACE Enhanced EXCEL INTERFACE (TK-SQL Version)

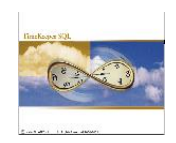

### Preface:

TimeKeeper-SQL is a full-featured OLE 2.0 client. This means that you can export your TimeKeeper-SQL data to spreadsheet applications and graphics packages. Below you will find detailed specific instructions about exporting your TK data to Excel and using Excel to generate graphs and charts.

### Step 1: Accessing the Excel Interface program.

Select the Reports & Graphs option on the top Menu Bar and then select Chart & Graphs (Excel).

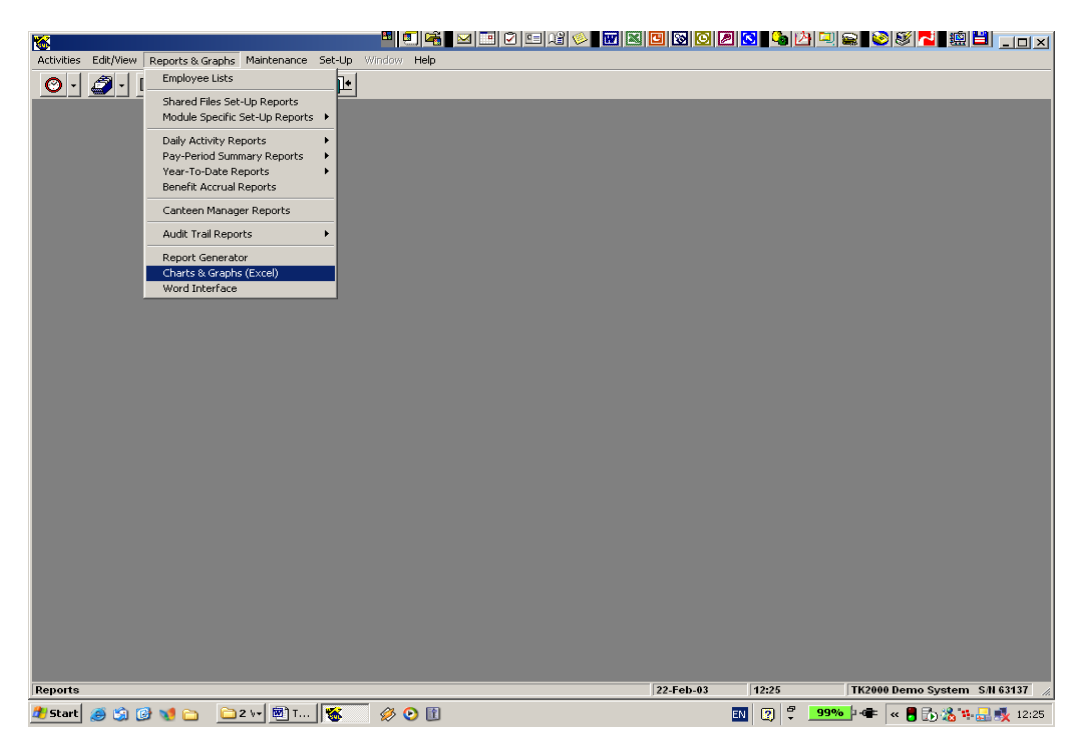

### Step 2: Selecting a New or Existing Data Source.

After selecting Chart & Graphs (Excel), you will see the following screen. You can then choose to either create a new data source or open an existing one. Select the "Generate New Source" option and click on the "Create / Open Source".

| 🜉 Excel Interface          |                              | ×                                     |
|----------------------------|------------------------------|---------------------------------------|
| Choose Source              | Selected Data                | Export Options                        |
| Generate New Source        | <u>6 o o</u>                 | pen Existing Source                   |
| 🖃 🖓 Profiles List          |                              | <u> </u>                              |
| 📥 🔍 🔍 DAILY - DAILY (DAILY | ATTN./ABSENCE ACTIVITY/TK)   |                                       |
|                            |                              |                                       |
|                            | EE (EMPLOYEE DETAILS/SHARED) |                                       |
|                            |                              |                                       |
| PERIOD - PERIOD - (P.P     | . ATTN./ABS. TOTALS/TK)      |                                       |
| PERIOD                     |                              |                                       |
| 📥 🔍 TCDAY - TCDAY (DAI     | _Y JOB TRANSFERS/TC)         |                                       |
| TCDAY                      |                              | • • • • • • • • • • • • • • • • • • • |
| 3                          |                              |                                       |
|                            |                              |                                       |

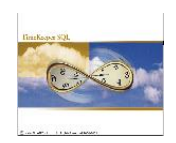

### Step 3: Selecting the Primary ("Master") table/file.

You will now see a screen with several tabs (Master Table, Linked Tables, Displayed fields etc.). Each tab covers a different step/topic involved in the process of creating a complete "export profile". Some steps are mandatory while others are optional. At the end of the process, the "export profile" you create can be saved and retrieved later on when needed for re-use.

| SQL String Builder                              |          |                  |                   |                                          | ×              |
|-------------------------------------------------|----------|------------------|-------------------|------------------------------------------|----------------|
| Master Table   Linked Tables   Displayed Fields | Group By | Total Fields Fi  | ilter Records 🛛 🤅 | Sort By 📔 Query Result                   | ۱ <sub>-</sub> |
| Select Master Table from all Database Tables    |          |                  |                   |                                          |                |
|                                                 | ј М.     | aster Table Name |                   |                                          |                |
|                                                 | E        | MPLOYEE          |                   |                                          |                |
| Emplog - EMPLOG (EMPLOYEE FI                    | De       | escription       |                   |                                          |                |
| Employee - EMPLOYEE (EMPLOY)                    |          | MPLOYEE (EMPLO   | DYEE DETAILS      | (/SHARED)                                |                |
|                                                 | Re       | lated Tables     |                   |                                          |                |
| Emplu02 - CUDES TABLE 2                         |          |                  |                   |                                          |                |
| Empluos - CODES TABLE 3                         |          | Master Ta        | ble               | Description                              |                |
| Emplu05 - CODES TABLE 5                         |          | ABSFOLOW         | ABSF              | OLOW (BENEFIT ACC                        | EMI            |
| Emplu06 - CODES TABLE 6                         | -        | BADGE            | BADG              | E (BADGE USAGE HIS<br>TMNT (DEPT, DEFINI |                |
| Emplu07 - CODES TABLE 7                         |          | EMPCOD           | EMPL              | OYEE CODES TABLE                         | EMI            |
| 🔜 🔤 Emplu08 - CODES TABLE 8                     |          | EMPLOG           | EMPI              | NG (EMPLOYEE FILE                        | ( EMI          |
|                                                 |          |                  |                   |                                          |                |
| <b>&gt;</b>                                     |          |                  |                   | Cancel                                   | OK             |

On the left side of the Master Table screen, you will see a list of all the available tables/files in TK-SQL. Select a file from that list by highlighting it and then clicking on the  $\blacktriangleright$  button.

The right side of the screen will automatically display a list of all "linked" tables/files. These are automatically "available" for all export functionality. If your "profile" requires a link to a table/file that is NOT automatically linked, you can specify additional linked tables "manually". To manually link a file select the "Linked Tables" tab.

### Step 4 (optional): Specifying additional linked files/tables.

Once you select the "Linked Tables" tab, the following screen will be displayed:

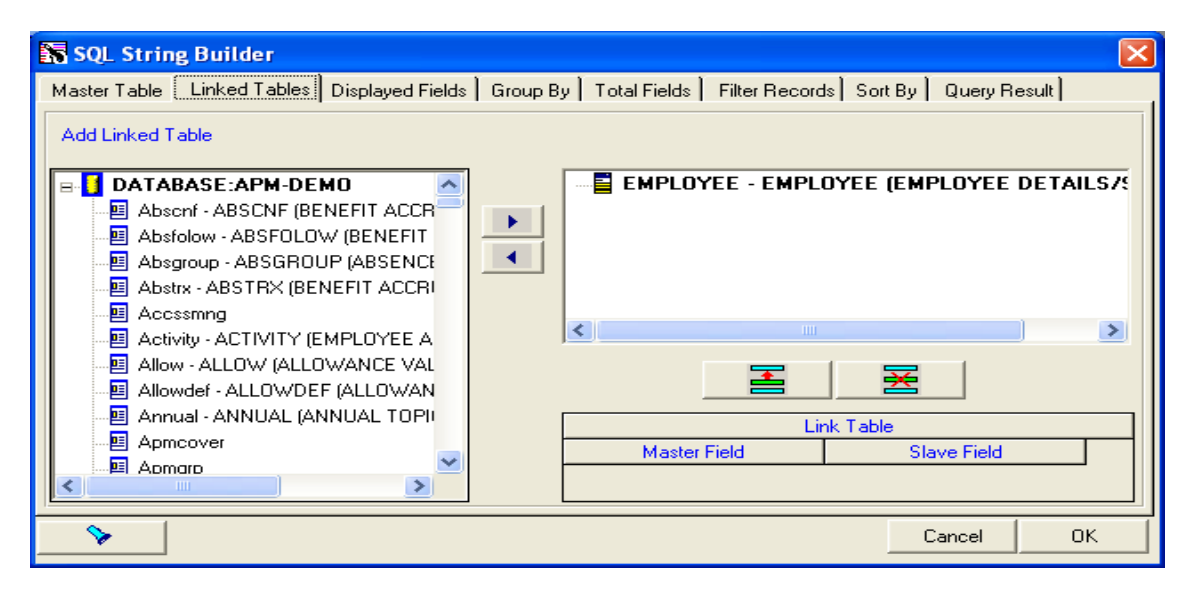

Select the file you wish to (manually) link by highlighting it and clicking on the **>** button. After you have added the table/file and it appears on the right side of the screen, highlight the file/table on the right side and click on the

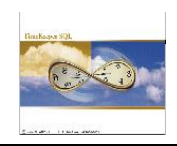

Add Linkage button . You will then need to specify the "linkage fields": the Master Field is the Key field in the Master file/table and the Slave Field is the "related" Key field in the file you are linking to.

The screen below displays the results of manually linking the Employee Memo (EMPMEMO) table/file.

| 💦 SQL Strin  | g Builder                                                                                                    |                        |         |                    |                     |                      |              | ×     |
|--------------|----------------------------------------------------------------------------------------------------|------------------------|---------|--------------------|---------------------|----------------------|--------------|-------|
| Master Table | Linked Tables                                                                                                    | Displayed Fields       | Group B | y 📔 Total Fields 🗎 | Filter Records      | Sort By              | Query Result |       |
| Add Linked T | able                                                                                                    |                        |         |                    |                     |                      |              |       |
|              | lu17 - CODES TA<br>lu18 - CODES TA<br>lu19 - CODES TA<br>lu20 - CODES TA<br>memo - EMPMEN<br>walj - EMPVALJ<br>walj - EMPVALJ | BLE 17                 | •       |                    | EMO - EMPHON        | YEE (EMP<br>10(EMPLO | YYE MEMO DA  | AILS7 |
|              | war - EMPLOTEE<br>wec - EMPLOTEE<br>rs_dutch<br>rs_english<br>rs_hebrew                                                       | VAR. FILE<br>VECTOR FI |         | Master<br>EMPLOY   | Link<br>Field<br>EE | Table<br>Sla<br>EMPL | ve Field     |       |
| <b>&gt;</b>  |                                                                                                    |                        |         |                    |                     | C                    | ancel        | OK    |

### Step 5: Specifying the Displayed fields.

After you have completed specifying the Master table and all Linked Tables (whether automatic or "manual") you will need to specify the fields you wish to "display" (or export). Select the Displayed Fields tab. The following screen will be displayed.

| SQL String Builder                          |         |       |                       |           |                      |    |
|---------------------------------------------|---------|-------|-----------------------|-----------|----------------------|----|
| Master Table Linked Tables Displayed Fields | Group B | y   1 | 「otal Fields   Filter | r Records | Sort By Query Result |    |
| Select Fields for Output                    |         |       |                       |           |                      |    |
| Tcdef.L2_BATCH_9 - L2_BATC                  |         |       | Description           | Туре      | Table Name           |    |
| - Tcdef.L3 PART 9-L3 PART                   |         | ►     | EMPLOYEE              | char      | EMPLOYEE             | EI |
| Tcdef.L4 PROC 9 - L4 PROC                   |         |       | LAST_NAME             | char      | EMPLOYEE             | L/ |
| Todef CONTR 9 - CONTR 9                     | •       |       | FIRST_NAME            | char      | EMPLOYEE             | FI |
| Todef PBOFE 9 - PBOFE 9                     | 44      |       | NAME                  | varchar   | PLANTS               | PI |
|                                             | 44      |       | NAME                  | varchar   |                      | D  |
| Todef PERCENT 9, PERCEN1                    | 5       | I.    | HIRF FRIM             | datetime  | FWPITIYEE            |    |
|                                             |         |       |                       | Navigato  | v                    |    |
|                                             | Ţm.     |       |                       | ▲         |                      |    |
|                                             |         |       |                       | <u> </u>  | •                    |    |
|                                             |         | Ro    | w Limited             |           |                      |    |
|                                             |         |       |                       |           |                      |    |
| EXPRESSION FIELDS                           |         | IN    | Hows                  |           | ▼ 100                |    |
|                                             |         |       |                       |           |                      |    |
| <b>&gt;</b>                                 |         |       |                       |           | Cancel               | ок |

# EXCEL INTERFACE Enhanced EXCEL INTERFACE (TK-SQL Version)

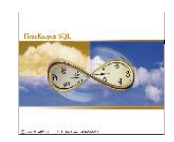

### You can now:

- ◆ Select ALL the displayed fields by clicking on the ▶ button.
- Remove ALL the (previously) selected fields by clicking on the *«* button.
- Select and remove individual fields by highlighting them and then clicking on the ➤ button and the < button respectively.</li>
- Create a formula (using the TK's expression generator) by clicking on the calculator button.
- Select number of rows by specifying the "rows limited" and a value.

### How to create a formula using the expression Generator?

- a. Hit the Expression (Calculator) button
- b. Specify the formula/expression you wish to add to the query

|   | жр | ression Builder (M  | Maximal Length : 1024, Current Length : | 23)      |             | × |
|---|----|---------------------|-----------------------------------------|----------|-------------|---|
|   |    |                     | Expression String                       |          |             |   |
| [ | EM | PLOYEE].[RATE] / 10 | 00                                      |          |             | - |
|   |    |                     |                                         |          |             | - |
| ĺ |    | File Name           | File Description                        |          | Functions   |   |
|   | ►  | EMPLOYEE            | EMPLOYEE (EMPLOYEE DETAILS/SHARED)      |          |             |   |
| L |    | EMPMEMO             | EMPMEMO(EMPLOYYE MEMO DATA)             | -        | String      |   |
|   |    | Field Name          | Field Description                       | <u> </u> | Math        |   |
|   | ►  | EMPLOYEE            | Employee No.                            |          | Logic       | Ē |
|   | _  | PLANT               | Plant                                   |          | Esõis       | ÷ |
|   | _  | SITE                | Site                                    |          | Date / Time |   |
| - | _  | DEPARTMENT          | Department                              |          | Additional  |   |
| L |    | BUDGET_COD          | Budget Code                             | -        | ,           |   |
|   |    |                     |                                         |          |             |   |
|   |    |                     | <u>Ok</u> <u>V</u> erify <u>C</u>       | ancel    | ]           |   |

- c. Verify and save the formula
- d. Scroll to "Expression Fields" section:

| 💦 SQL String Builder                           |           |                      |           |                      | ×     |
|------------------------------------------------|-----------|----------------------|-----------|----------------------|-------|
| Master Table Linked Tables Displayed Fields Gr | roup By 📔 | Total Fields 📔 Filte | r Records | Sort By Query Result |       |
| Select Fields for Output                       |           |                      |           |                      |       |
| 🔚 🖃 Sort4.FREE1 - FREE1 📃 🔳                    | •   🗌     | Description          | Туре      | Table Name           |       |
| E Sort4.FREE2 - FREE2                          |           | EMPLOYEE             | char      | EMPLOYEE             | Emplo |
| E Sort4.FREE3 - FREE3                          |           | DEPARTMENT           | char      | EMPLOYEE             | Depa  |
| E Sort4.FREE4 - FREE4                          | •     -   |                      |           |                      |       |
| E Sort4.CLOCKS - CLOCKS                        | 4         |                      |           |                      |       |
| 🖶 🧾 EMPMEMO - ABSFOLOW (BENEFIT A              | ··· _     |                      |           |                      |       |
| EMPLOYEE - EMPLOYEE                            | . I       |                      |           |                      |       |
| E SEQ_NUM - SEQ_NUM                            | F         | Fie                  | ld Naviga | tor                  |       |
| 🔚 🔚 FLDMEMO - FLDMEMO 🦳 🦳                      | ~         |                      | <b>†</b>  | +                    |       |
| E EXPRESSION FIELDS                            | E B       | ow Limited           |           |                      |       |
|                                                |           |                      |           |                      |       |
|                                                |           | Rows                 |           | ▼ 100                |       |
|                                                |           |                      |           |                      |       |
| >                                              |           |                      |           | Cancel               | ок    |

e. And add the expression to the displayed fields using the > button.

### EXCEL INTERFACE Enhanced EXCEL INTERFACE (TK-SQL Version)

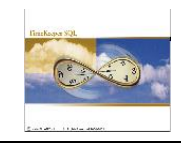

| SQL String      | Builder        |                  |          |                    |             |                        | ×     |
|-----------------|----------------|------------------|----------|--------------------|-------------|------------------------|-------|
| Master Table    | Linked Tables  | Displayed Fields | Group By | Total Fields   Fil | er Record:  | s Sort By Query Result | 1     |
| Select Fields   | for Output     |                  |          |                    |             |                        |       |
| E Sort4         | FREE1 - FREE1  | -                | ▶        | Description        | Туре        | Table Name             |       |
| E Sort4         | FREE2 - FREE2  | $\sim$           |          | EMPLOYEE           | char        | EMPLOYEE               | Emplo |
| Sort4           | FREE3 - FREE3  |                  | Ŀ        | DEPARTMENT         | char        | EMPLOYEE               | Depai |
| Sort4           | FREE4 - FREE4  |                  |          | <1>                | expr        | EMPLOYEE               | [EMPL |
| E Sort4         | LCLOCKS - CLOO | xs               | ••       |                    |             |                        |       |
|                 | MU - ABSFULUV  | V (BENEFII A     |          | -1 -1              |             |                        |       |
| EMP             | LUYEE - EMPLU  | YEE              |          | <u> </u>           |             | 1                      |       |
| E SEQ           | _NUM - SEQ_NU  | M                | f.       |                    | ield Naviga | ator                   |       |
| FLDI            | MEMO - FLDMEM  | 10               |          |                    | 1           | <b>↓</b>               |       |
| 🗄 🔛 EXPRE       | SSION FIELD    | S                | Г        | Row Limited        |             |                        |       |
| <i>≸</i> ∎ <1>: | [EMPLOYEE].[RA | TE] / 100        |          |                    |             |                        |       |
|                 |                |                  |          | N Rows             |             | ▼ 100                  |       |
|                 |                |                  |          |                    |             |                        |       |
| <u> </u>        |                |                  |          |                    |             | Connect                | 04    |
| <b>V</b>        |                |                  |          |                    |             |                        | UN    |

### Step 6 (optional): Specifying the "Group By" and "Total" fields.

"Grouping by" option is used for displaying a group of items having a "common denominator" in the same line e.g. total of employees per department, total of products per shipment, total of hours per site etc.

The following examples are given to illustrate the group by option:

Group by IS NOT used

Group by IS used

| Employee No. | Department |
|--------------|------------|
| 1023         | Electrical |
| 1043         | Electrical |
| 1133         | Electrical |
| 1141         | Electrical |
| 1144         | Electrical |
| 1599         | Electrical |
| 1006         | Painting   |
| 1016         | Painting   |
| 1017         | Painting   |
| 1021         | Painting   |
|              |            |

| Employee No. | Department        |
|--------------|-------------------|
| 2            | x                 |
| 5            | Assembly          |
| 6            | Electrical        |
| 6            | Painting          |
| 4            | Quality Assurance |

Grouping however has a meaning ONLY when using totals. How else can you show several items in one line without counting or summarizing? Only a combination of **summary** (e.g. labour cost per product) **count** (e.g. employees by department) or additional functions as **Average**, **Maximum** and **Minimum** Value will make grouping a valid option.

# EXCEL INTERFACE Enhanced EXCEL INTERFACE (TK-SQL Version)

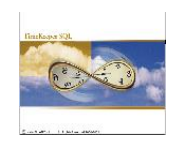

### How to create grouping?

Firstly, select the field you wish to group by:

| 💦 SQL String Builder                                                                               | ×            |
|----------------------------------------------------------------------------------------------------|--------------|
| Master Table   Linked Tables   Displayed Fields Group By   Total Fields   Filter Records   Sort By | Query Result |
| Set Fields to Group By                                                                             |              |
| GROUP BY                                                                                           |              |
| Employee.EMPLOYEE - Employee No                                                                    |              |
| Dpartmnt.NAME - Department                                                                         |              |
|                                                                                                    |              |
|                                                                                                    |              |
| Field Navigator                                                                                    |              |
|                                                                                                    |              |
|                                                                                                    |              |
|                                                                                                    |              |
|                                                                                                    | Cancel OK    |
|                                                                                                    |              |

Then, set the totals accordingly:

| 🏹 SQL String Builder                                                                             |                    | ×  |
|--------------------------------------------------------------------------------------------------|--------------------|----|
| Master Table   Linked Tables   Displayed Fields   Group By   Total Fields   Filter Records   Sor | rt By Query Result |    |
| Create Query Conditions                                                                          |                    |    |
| Field Name                                                                                       | Function           |    |
| Employee.EMPLOYEE - Employee No.                                                                 | e No. COUNT 🖣      | 3  |
| Field Navigator                                                                                  | 1                  |    |
| <b>&gt;</b>                                                                                      | Cancel             | ок |

In this example, displaying **employees by department**, we have chosen the **COUNT** function. In addition, the following functions are available:

**<u>SUM</u>** Returns the sum of a numeric expression evaluated over a set

**MAX** Returns the maximum value in the expression.

**MIN** Returns the Minimum value in the expression.

**AVG** Returns the average of the values in a group. Null values are ignored

**COUNT** Counts the total number of rows that meet the qualifications of the query

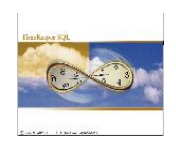

# Step 7 (optional): Filtering records

Select the records you wish to filter by highlighting it and clicking on the ► button. After you have added the required field and it appears on the right side of the screen, set the "Action" (e.g. Equal to. Greater Than, less than, between etc) AND the field value.

In the following example, only department 5 (= Painting) will be displayed:

| 🖏 SQL String Builder                                                                                                    | ×      |
|----------------------------------------------------------------------------------------------------|--------|
| Master Table Linked Tables Displayed Fields Group By Total Fields Filter Records Sort By Query Result                                                                                                    |        |
| Set Fields to Sort By                                                                                                    |        |
| EMPLOYEE - ABSCNF (BENEFIT / A   EMPLOYEE - Employee No.   PLANT - Plant   Plants.NAME - Plant   SITE - Site   Sites.NAME - Site   Expression   Department.NAME - Department   Department.NAME - Department   BUDGET_COD - Budget Code   Sort0.NAME - First Sort   Sort1 - Second Sort | Action |
| Cancel                                                                                                    | ОК     |

Getting Results:

|   | 😽 SQL String Builder |            |               |                       |      |                                                      |   |
|---|----------------------|------------|---------------|-----------------------|------|------------------------------------------------------|---|
| I | /last                | ter Table  | Linked Tables | Displayed Fields Grou | р Ву | Total Fields   Filter Records   Sort By Query Result | 1 |
| Γ | Re                   | cords Cour | nt:1          |                       |      |                                                      |   |
|   | View Query Result    |            |               |                       |      | SQL String Builder                                   |   |
|   |                      | D          | epartment     | Employee No.          |      |                                                      |   |
|   |                      | Painting   | [             | 6                     | ]    |                                                      |   |
|   |                      |            |               |                       |      |                                                      |   |
|   |                      |            |               |                       |      |                                                      |   |
|   |                      |            |               |                       |      |                                                      |   |
|   |                      |            |               |                       |      |                                                      |   |
|   |                      |            |               |                       |      |                                                      |   |
|   |                      |            |               |                       |      |                                                      |   |
|   |                      |            |               |                       |      |                                                      |   |
|   | Cancel OK            |            |               |                       |      |                                                      |   |

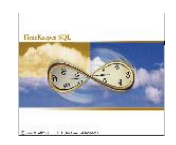

Another example for filtering data in a query is displaying a group of employees who have a birthday in a given month. We will then create a query displaying employee names and birthday, and set the filter as follows:

Select the records you wish to filter by highlighting it and clicking on the > button. After you have added the required field and it appears on the right side of the screen, set the "EXPRESSION":

| 😽 SQL String Builder                                                                                          | ×                                                  |
|----------------------------------------------------------------------------------------------------|----------------------------------------------------|
| Master Table   Linked Tables   Displayed Fields   Group B                                                     | y Total Fields Filter Records Sort By Query Result |
| Set Fields to Sort By                                                                                         |                                                    |
| RATE - Rate     RATE_UNIT - Rate Unit     PREM_TYPE - Premium Type     OCCUP_TYPE - Occupation Ty             | Field Name<br>Bith Date<br>Month                   |
| UPD_DATE_TIME - Update Da<br>CLASS - Class<br>RANK - Rank<br>MARITAL - Marital Status                         |                                                    |
| POSITION - Position     POSITION_N - Position No.     BIRTH_DATE - Birth Date     SENIORDATE - Seniority Date | is equal to                                        |
| >                                                                                                    | Cancel OK                                          |

| 🚰 Apply Expression to field    | ×  |
|--------------------------------|----|
| Field Name/Date Type           |    |
| [EMPLOYEE].[BIRTH_DATE] Date   |    |
|                                | -  |
| Choose Expression              |    |
| Clear Month                    |    |
| Verification                   | -1 |
| Month([EMPLOYEE].[BIRTH_DATE]) |    |
|                                |    |
|                                | 51 |
| Uelete ExpressionUK            |    |

Query Results

|    | Employee No. | Last Name | First Name | Birth Date |  |
|----|--------------|-----------|------------|------------|--|
|    | 1006         | BURNS     | DAVE       | 11-Nov-43  |  |
|    | 1144         | SAMPAT    | ORLANDO    | 18-Nov-67  |  |
| IΓ |              |           |            |            |  |

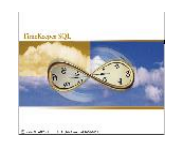

# Step 8 (optional): Sorting By

Select the records you wish to ORDER by highlighting it and clicking on the > button. Once you have added the required field and it appears on the right side of the screen, you will be able to set the sort i.e. Ascending or Descending:

| SQL String Builder                                                                                                  | X |
|----------------------------------------------------------------------------------------------------|---|
| Master Table   Linked Tables   Displayed Fields   Group By   Total Fields   Filter Records   Sort By   Query Result |   |
| Show Result                                                                                                    |   |
| B-SORT BY Direction                                                                                                 |   |
| Employee.EMPLOYEE - Employee No.                                                                                    |   |
| Cancel OK                                                                                                    |   |

### Step 9: Specify the export Options

Once the query is displayed correctly in the "query result", hit the OK button. The following screen will appear:

| 📟 Excel Interface                           |                   |                                                                 |
|---------------------------------------------|-------------------|-----------------------------------------------------------------|
| Choose Source                               | Selected Data     | Export Options                                                  |
| Main Table<br>EMPLOYEE (EMPLOYEE DETAILS/SH | IARED) (EMPLOYEE) |                                                                 |
|                                             | Sele              | cted Fields<br>.EMPLOYEE NO<br>LAST NAME<br>FIRST NAME<br>PLANT |
| Filter Records                              |                   |                                                                 |
| Group By                                    |                   |                                                                 |
| ?                                           |                   |                                                                 |

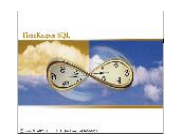

You can now:

- Proceed to Export options by selecting the export option tab
- Specify a query selection e.g. running the query for a date range, plant, site department etc.
- Change your selections by clicking the change selections tab

### Step 10: Choosing a chart

If you wish to create a chart – select "Export source as a table and chart" If you wish to export to EXCEL Table – select "Export source as a table only"

| 🐺 Excel Interface                                           |                            |                                                                             |
|-------------------------------------------------------------|----------------------------|-----------------------------------------------------------------------------|
| Choose Source                                               | Selected Data              | Export Options                                                              |
| С Export Source a:                                          | s Table and Chart          | <ul> <li>Export Source As Table only</li> <li>Show Columns Title</li> </ul> |
| Chart Title<br>DAILY (DAILY ATTN./ABSENCE ACTIVI<br>(DAILY) |                            |                                                                             |
| ?                                                           | <u>e</u> <u>e</u> <u>e</u> |                                                                             |

If "Export source as a table and chart" has been selected, use [Change] button to select the chart format (e.g. Bar, pie, 3D Bar, Area, etc) and the type:

| III Chart Selection                                            |               |                         |
|----------------------------------------------------------------|---------------|-------------------------|
| Chart Title<br>DAILY (DAILY ATTN./ABSENCE ACTIVITY/TK) (DAILY) | < >           |                         |
| Chart Format/Type                                              |               |                         |
| Column                                                         | Define Format |                         |
| Chart Auto Format 1                                            | Define type   |                         |
| Locate As Object     C Locate as New Datasheet                 |               | Locate as an object     |
| Legend and Data Labels                                         |               | Create the chart in the |
| Show Chart Legend                                              |               | same spreadsheet        |
|                                                                |               | where the query         |
| Axes and Data Labels                                           |               | results are displayed.  |
| X_Title                                                        | Clear         |                         |
| Y_Title                                                        | Clear         |                         |
| Cancel                                                         |               |                         |

You may also specify the data labels X Axes and Y Axes. Once all the required information has been selected, hit the OK button.

# EXCEL INTERFACE Enhanced EXCEL INTERFACE (TK-SQL Version)

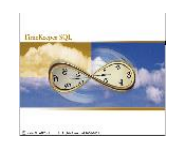

# Step 11: Creating the chart in EXCEL

Once chart type has been selected, you may export to EXCEL Leg the button:

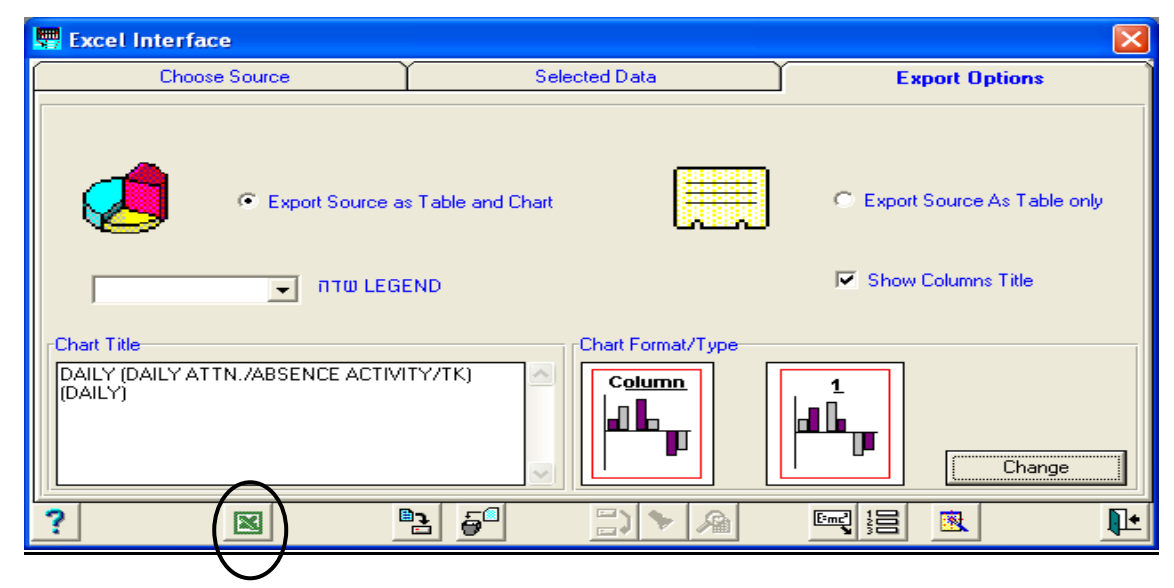

Getting Results:

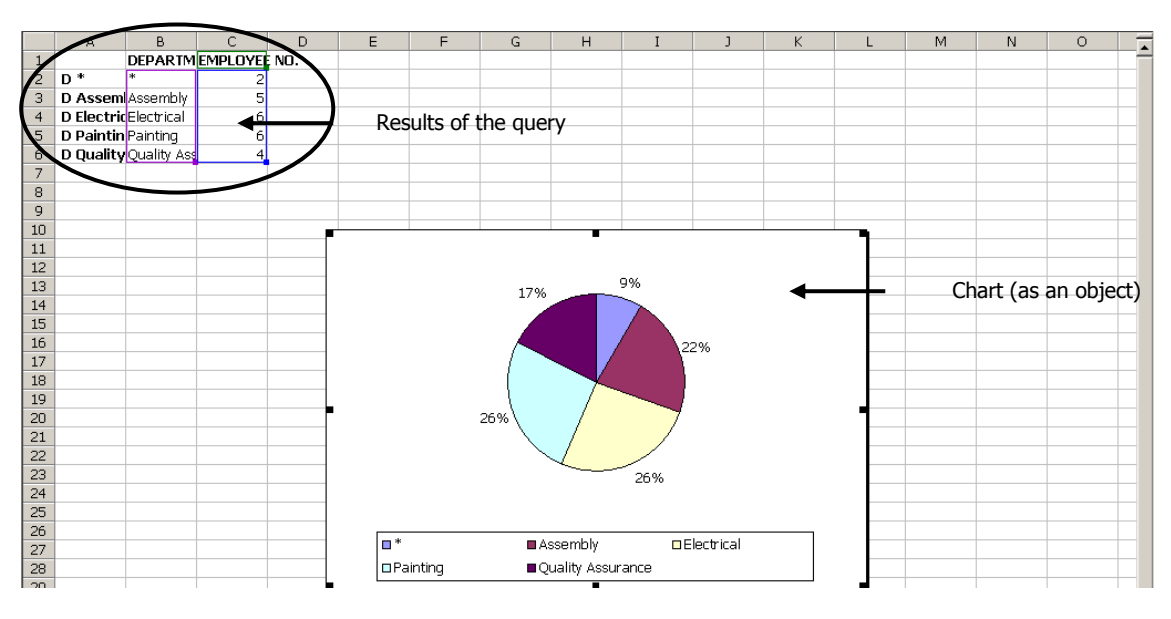

As requested, a pie chart has been created according to the query results. The results of query will also be displayed in the same spreadsheet. If you wish to create the graph in a separate spreadsheet (i.e. one for the query results and one for the graph), set the chart format type to "Locate as a new datasheet".

# EXCEL INTERFACE Enhanced EXCEL INTERFACE (TK-SQL Version)

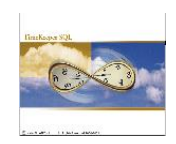

### Step 12: Saving the export definitions (Query and Chart)

You may save the export definitions (query, selections and the chart type) by clice the button, and specify the export (profile) name:

| 😹 Save Profile                                    | ×         |
|---------------------------------------------------|-----------|
| Profile Name<br>Employees By Department           |           |
| Remarks<br>According to Request subbrited by Arik |           |
| -                                                 | Cancel OK |

<u>Note</u>: There is a MAJOR difference between **changing the export definitions in TimeKeeper** to **saving the spreadsheet itself in MS-EXCEL**. Saving the export definitions in MS-EXCEL <u>stores the END-RESULT only (as is!)</u>, while saving of the profile <u>stores the entire process so you will be able to (i.e. dynamically) run the same query for a current, previous and future use.</u>

#### **For Opening saved profiles**

Select "Open Existing Source"

| <b>999</b> 1 | 📱 Excel Interface 🛛 🔀          |                         |          |                    |          |  |
|--------------|--------------------------------|-------------------------|----------|--------------------|----------|--|
| <u> </u>     | Choose Source                  | Selected D              | ata      | Export O           | ptions   |  |
| Г            | Generate New Source            | <                       | P • 0p   | en Existing Source | >        |  |
|              | Profiles List                  |                         |          |                    | <u>~</u> |  |
|              |                                | ATTN./ABSENCE ACTIVIT   | үлтку    |                    |          |  |
|              | DAILY                          |                         |          |                    |          |  |
|              |                                | 'EE (EMPLOYEE DETAILS   | /SHARED) |                    |          |  |
|              | EMPLOYEE                       |                         |          |                    |          |  |
|              | 📥 🔍 PERIOD - PERIOD -(P.F      | ». ATTN./ABS. TOTALS/TI | \$       |                    |          |  |
|              | PERIOD                         |                         |          |                    |          |  |
|              | TCDAY (DAILY JOB TRANSFERS/TC) |                         |          |                    |          |  |
|              | TCDAY                          |                         |          |                    | ~        |  |
| ?            |                                | e 🗧                     | <b>*</b> |                    |          |  |

And choose the profile you wish to load:

| <b>5</b> | Excel Interface                                 |                              |                     |
|----------|-------------------------------------------------|------------------------------|---------------------|
|          | Choose Source                                   | Selected Data                | Export Options      |
|          | Generate New Source                             | ء م                          | pen Existing Source |
|          | Profiles List                                   |                              |                     |
|          | DAILY - DAILY (DAILY ATTN./ABSENCE ACTIVITY/TK) |                              |                     |
|          | EMPLOYEE - EMPLOY                               | EE (EMPLOYEE DETAILS/SHARED) | ≡                   |
|          | PERIOD - PERIOD -(P.F                           | ATTN./ABS. TOTALS/TK)        |                     |
|          | TCDAY - TCDAY (DAIL)                            | / JOB TRANSFERS/TC)          |                     |
|          |                                                 |                              | <u> </u>            |
| ?        |                                                 | 2 🚰 🔜 🔊 🔎                    |                     |